## 高中圖書館經營知識庫

圖書館系統操作小技巧(系統雙重備份機制設定)

黃士豪編

今天要提到的是系統中的兩種備份機制,讓資料不再受到硬體損損壞而遺失 首先必須先設定備份功能的時程,系統才能自動觸發備份功能。

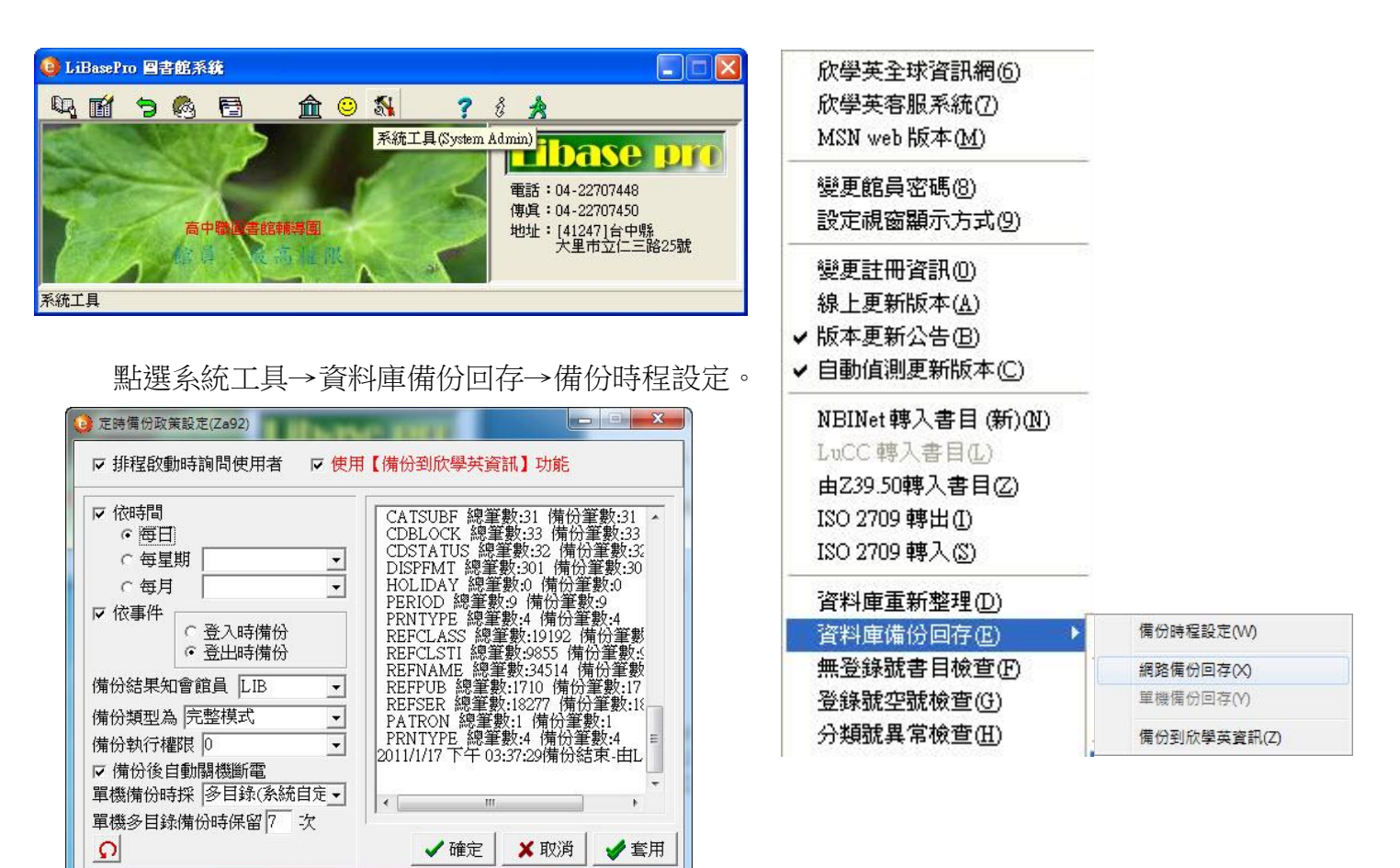

設定時程(如上)

步驟1. 依時間每日/每星期幾/每月幾號擇一,訂定備份的日子。 步驟2. 觸發備份功能事件,選擇登錄時備份 或是登出時備份 (建議登出時備份,比較不會影響早上學生趕著借閱的時間) 備份結果通知館員:等備份完成後,會通知該館員

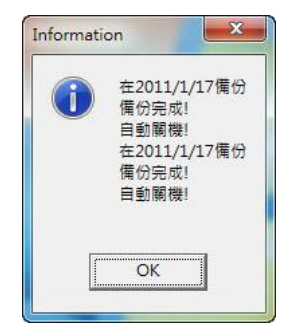

(圖為備份後系統通知館員的訊息)

備份類行為:完整模式(這是一般常用模式,裡頭備份的內容為全部資料,如書籍、流通、

借閱資料等系統全部的資料)

備份後自動關機斷電:勾選這項功能,當系統登出後,確認要備份,系統於備份工作完成後會自行 關機。館員不用等待備份工作完成。

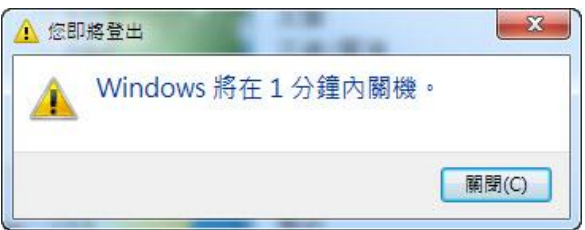

(圖為備份後系統通知即將關機的訊息)

其他設定就採行系統預設功能,完成後按下 套用 與 確定。

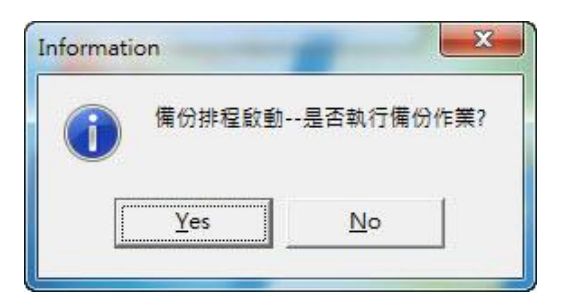

最後等待設定的時間到之後,系統會提示是否要備份,按下確定系統自動進行備份

備份機制1 手動工作站備份主機資料至工作站電腦

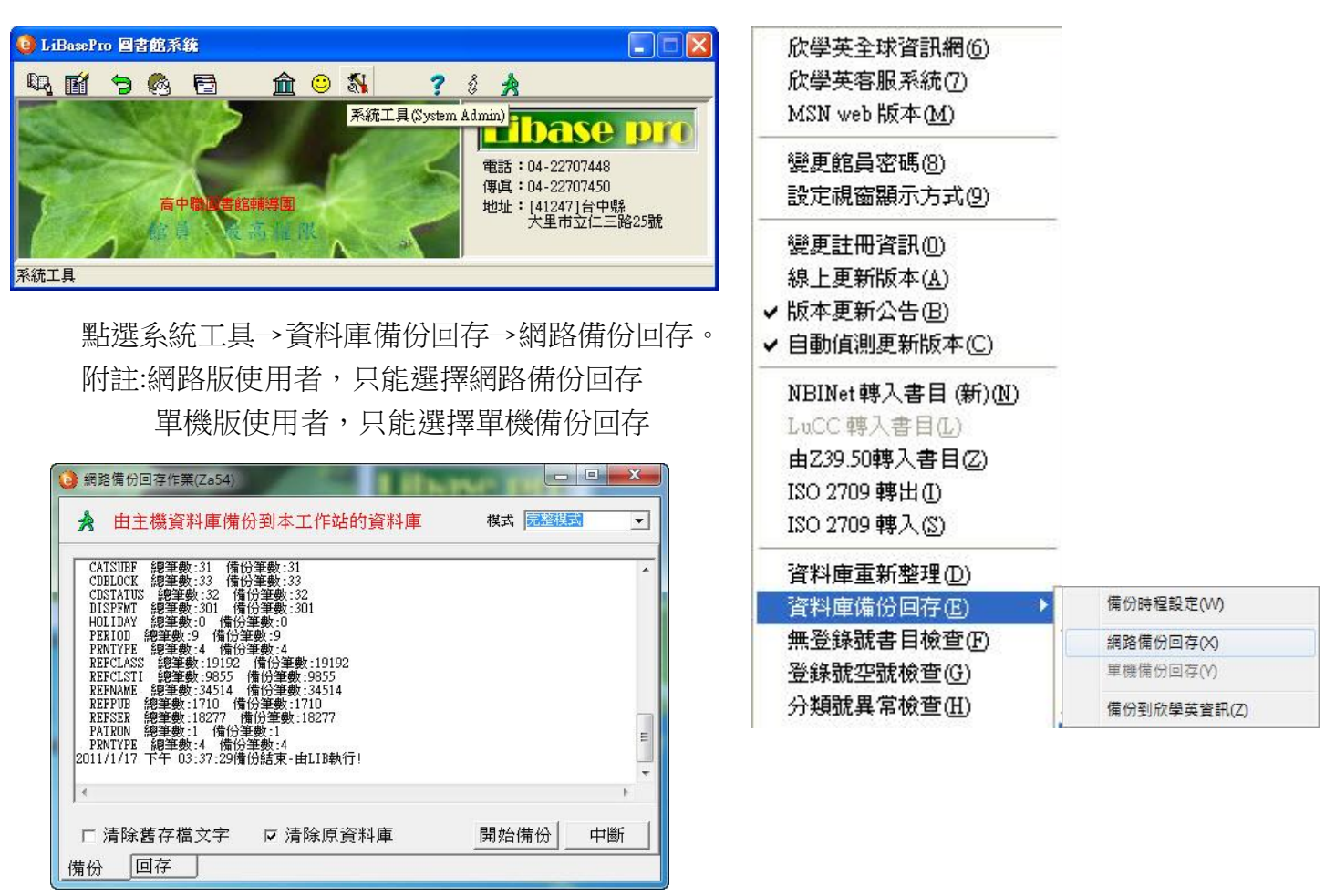

按下開始備份,系統就進行備份工作。

備份機制2 手動工作站備份主機資料到欣學英主機資料庫

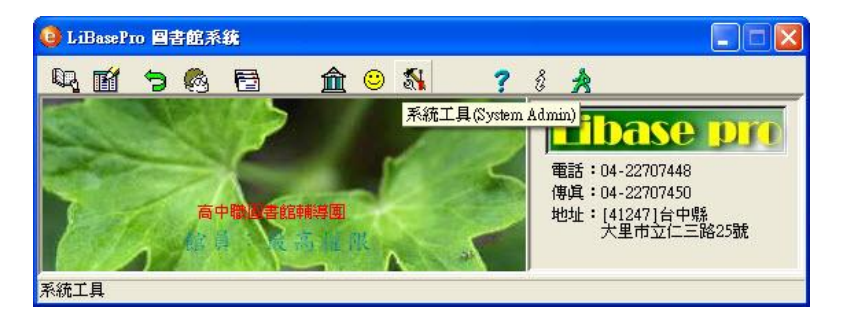

點選系統工具→資料庫備份回存→備份到欣學英。 這功能是欣學英免費提供空間讓使用學校,多了一 個異地備份的保險,僅只有把書目資料備分至欣學 英,其他資料(如個資、借閱資料)還是必須要透過 網路備份把資料備份至使用電腦上,這是避免學校學 生個資外流的不得已作法。

| 3 備份至欣學英資訊 (Za546)                                                                                                    |                                                                                                    |
|----------------------------------------------------------------------------------------------------|----------------------------------------------------------------------------------------------------|
| 👌 由主機資料庫備份到欣學英的資料庫                                                                                                    |                                                                                                    |
| 備仍到你學業資訊…                                                                                                    |                                                                                                    |
| 前言:<br>前言:<br>我們認為您的資料安全也是我們的責任之一,因此除了【編                                                                                                    | 網路備份回存】、【備份機制】之外,;                                                                                 |
| 資格:<br>只要您使用Libase系列的軟體(含 Libase2000 與 LibaseB                                                                                                    | Pro)•                                                                                              |
| 做法:<br>因為透過網路備份,可能會需要不少時間,為了節省您的問                                                                                                    | 時間,我們建議儘量先行將檔案寄給我(                                                                                 |
| <ol> <li>諸學校執行 ISO 2709 轉出書目資料,再將檔案 EMAII</li> <li>如您無法執行 ISO 2709 轉出(或其他原因),您也可)</li> <li>【備份到欣學英資訊】使用差異備份方式,如您未存出</li> <li>如您已存出檔案或光碟,我們會以BMAIL或電話方式通道</li> <li>目前【備份到欣學英資訊】的功能僅提供書目資料的備</li> </ol> | 」(或燒錄光碟)給我們。<br>以直接點選下方的(開始備份),直接<br>描案或光碟給我們的話,第一次備份的<br>印怨檔案已轉入,通知前諸勿執行【開<br>1份,其他的資料備份功能我們會視情況。 |
|                                                                                                    | BB 4/ /# /3 44/07                                                                                  |
| □                                                                                                    |                                                                                                    |
| 備份                                                                                                    | 檢視隱私權說明文件——                                                                                        |

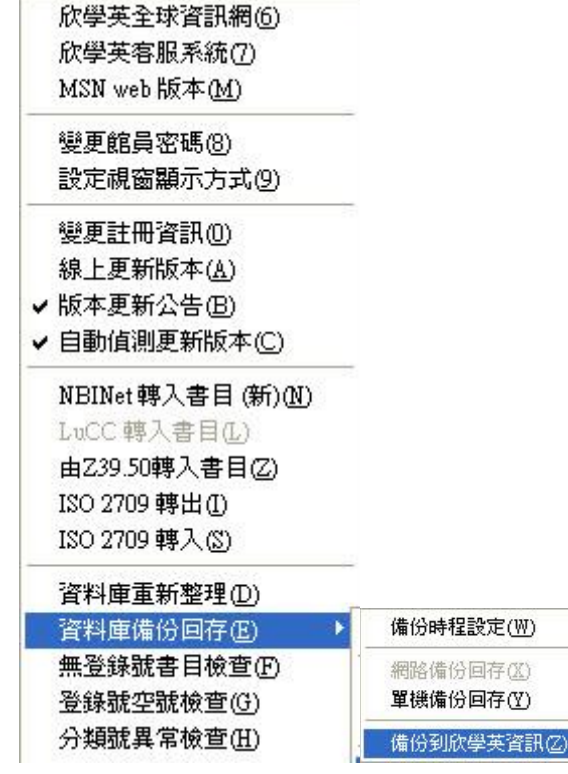

按下開始備份,系統就進行備份工作。

| LiBasePro 圖書館自動化系統                                        | < |
|-----------------------------------------------------------|---|
| 您的註冊名稱尚未建立在資料庫內,諸與欣學英連絡。<br>這項服務完全免費!<br>Tel: 04-22707448 |   |
| (COK                                                      |   |

如果您看到是這樣的畫面,就代表欣學英還沒有替學校開啟資料庫,必須與欣學英電話或 mail 聯繫 重點是"免費"可以多加利用。

附註:網路版或是網路版使用者,都可使用備份至欣學英資訊功能